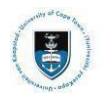

Student Systems Support Documentation

## Viewing your Application Status via PeopleSoft Self-Service

 Login to the **PeopleSoft Student Administration Self Service** portal: studentsonline.uct.ac.za

| User ID  |                                                |  |
|----------|------------------------------------------------|--|
| Password |                                                |  |
|          | Sign In                                        |  |
|          | Enable Screen Reader Mode<br>Forgot Password ? |  |

- Enter your student number in UPPER CASE in the User ID field e.g., XXXYYY001
- Enter your UCT password in the **Password** field
- Click on the Sign In button
- The Student Homepage appears

| t Homepage ~       |                                     |                     |                 | < 1 c                 |  |
|--------------------|-------------------------------------|---------------------|-----------------|-----------------------|--|
| SFA_BL_ACCOMM      | Profile                             | Application Summary | Admissions      | Academic Records      |  |
|                    | 20                                  |                     |                 |                       |  |
| Meeting Attendance | MoU/PPA                             | Manage Classes      | Student Finance | Undergraduate Funding |  |
|                    | [일<br>[일<br>[일<br>[일<br>[일<br>[일]]] |                     |                 | 1                     |  |
|                    | Not Available                       |                     |                 |                       |  |

Click on the Admissions tile

| NBT Results                  |  |  |  |
|------------------------------|--|--|--|
| Secondary School Results     |  |  |  |
| Admissions Status            |  |  |  |
| My Submissions               |  |  |  |
| To Do List                   |  |  |  |
| Nolds                        |  |  |  |
| Upload Documents             |  |  |  |
| Grade 12 NSC Interim Results |  |  |  |

•

Select the Admissions Status tab from the menu on the left.

| ← │ ③<br>UCT Admissions              | actions <b>and a</b> ctions                                                                                                    |                  |      | <i></i> |              |                                                                      | <u> </u>  | Ø    |
|--------------------------------------|----------------------------------------------------------------------------------------------------|------------------|------|---------|--------------|----------------------------------------------------------------------|-----------|------|
| NBT Results Secondary School Results | Admissions Status<br>Applications                                                                                                    |                  |      |         |              |                                                                      |           |      |
| Admissions Status                    | Year 2024                                                                                                    | Application      | Code | Program | Last Updated | Status<br>Application under consideration by the Head of Department. |           |      |
| My Submissions                       | Housin                                                                                                    | a Application St | atue |         |              |                                                                      | To Do Lis | at I |
| Holds                                | nousing application status Status                                                                                                    |                  |      |         |              |                                                                      |           |      |
| 1 Upload Documents                   | You did not request a place in UCT student accommodation.<br>For further information on your housing application, please contact the Student Housing office on 021 650 2102 or send an email to res <u>Quetac.za</u> . Please direct any academic related |                  |      |         |              |                                                                      |           |      |
| Grade 12 NSC Interim Results         | queries to admissions@ucl.ac.za.                                                                                                    |                  |      |         |              |                                                                      |           |      |

• The status of your application will display in the **Status** column.